## Проверка ошибок при инвентаризации

В случае, если при проведении инвентаризации вы сталкиваетесь с ошибками при сканировании -"Бутылка отсутствует на остатках", необходимо провести сверку количества алкоголя с остатками ЕГАИС

Сравнение количества алкоголя в инвентаризации с количеством в разделе "Остатки ЕГАИС".

| ͺϼϙϲϲϒϳͷʹϭϙϫϳ                |  |  |  |  |
|------------------------------|--|--|--|--|
| 📥 Данные 🗸 🗸                 |  |  |  |  |
| Накладные                    |  |  |  |  |
| Возвраты накладных           |  |  |  |  |
| Перемещения                  |  |  |  |  |
| Бланки                       |  |  |  |  |
| ЕГАИС                        |  |  |  |  |
| Непринятые<br>документы      |  |  |  |  |
| Ожидание ответа<br>ЕГАИС     |  |  |  |  |
| Проведено в ЕГАИС            |  |  |  |  |
| Ошибка ЕГАИС                 |  |  |  |  |
| Проверка ЕГАИС               |  |  |  |  |
| Остатки ЕГАИС                |  |  |  |  |
| Акты списания                |  |  |  |  |
| Акты постановки на<br>баланс |  |  |  |  |
| $\sim$                       |  |  |  |  |

Открываем "Остатки ЕГАИС" и находим наименование, которое не удается добавить в бланк инвентаризации.
 Например, это водка "Хаски" 0.5 л. Таким образом мы определяем, какое количество бутылок доступны нам для работы.

Внимание: система опирается на столбец "Остаток расчетный".

| Остатки в ЕГАИС                                        |                                |                               |                    |                      |               |         |
|--------------------------------------------------------|--------------------------------|-------------------------------|--------------------|----------------------|---------------|---------|
| Юридическое лицо:                                      |                                | 2045001710                    |                    | X *                  |               |         |
| Отправить новый запрос                                 | Дата отправки последнего зап   | poca: 19.10.2                 | 018 10:53          |                      |               |         |
| Проверить ответ                                        | Дата последней проверки: 19.10 | 0.2018 11:18                  |                    |                      |               |         |
| Текущий отчет составлен на дату:                       | 19.10.2018 10:55               |                               |                    |                      |               |         |
| Сформировать акт списания по разнице Распечатать Хаски |                                |                               |                    |                      |               |         |
| Алк. код 🗢 Наименован                                  | ние товара                     | Объем<br>вед. <b>≑</b><br>(л) | Остаток<br>ЕГАИС Ф | Остаток<br>расчетный | Остаток факт. | Разница |
| ♦ 0350566000001268665 Водка "ХАС                       | KN (HUSKY)"                    | 0.5                           | 3                  | 3                    | 4             | 1       |
| ♦ 0350566000001310276 Водка "ХАС                       | КИ (HUSKY)"                    | 0.7                           | 2                  | 2                    | 2             | 0       |
| Всего 2 позиций (отфильтровано из 93 заг               | лисей)                         |                               |                    |                      |               |         |

Фиксируем, что на остатках находится 3 доступных бутылки

• Переходим в бланк инвентаризации и находим это же наименование в общем списке

|   | Тип документа                                           | Инвентаризация                            |   |                     | <b>T</b>  |                                   |                            |
|---|---------------------------------------------------------|-------------------------------------------|---|---------------------|-----------|-----------------------------------|----------------------------|
|   | Номер документа                                         | DXB-00611                                 |   |                     |           |                                   |                            |
|   | Дата                                                    | 18.10.2018                                |   |                     |           |                                   |                            |
|   | Статус                                                  | Закрыт                                    |   |                     |           |                                   |                            |
|   | Автор                                                   |                                           |   |                     |           |                                   |                            |
|   | Юр. лицо                                                | 000 Sanethe Million State (77204 State)   |   |                     |           |                                   |                            |
|   | Наименование                                            |                                           |   | Алк. код            | Объем (л) | Расчетный<br>остаток<br>(алкокод) | Отсканировано<br>(алкокод) |
| ≽ | Водка "ХАСКИ (HUSKY)"                                   |                                           | 0 | 0350566000001268665 | 0.5       | 3                                 | 3                          |
| * | Вино «Винья Майпо Совиньон Блан/Шард<br>полусухое белое | оне» защищенного географического указания | 0 | 0350190000001433835 | 0.75      | 3                                 | 3                          |

Если значения совпадают - все доступные для инвентаризации бутылки были успешно добавлены в бланк.

## Что делать, если у вас в ресторане находится, например, 4 бутылки, а на остатках только 3 и как такое могло произойти.

Такая ситуация могла произойти в случае, если

 Не приняли сканируемый алкоголь в ЕГАИС - Накладная, в которой приходила эта бутылка находится в статусе не "Принята в ЕГАИС". Необходимо проверить список приходных накладных и убедиться, что нужная накладная находится в статусе "Принята в ЕГАИС"

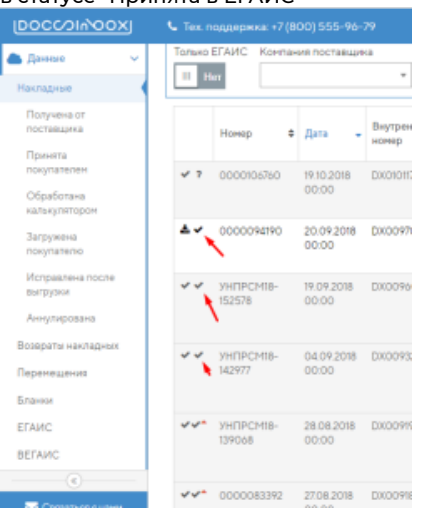

 Списали лишнее ранее - бутылка, которую вы сканируете в инвентаризацию уже сканировалась на списание. Историю ваших списаний вы можете отследить по Отчету о списаниях. Выгрузите отчет и посмотрите, какое количество алкоголя и в каких актах было списано.

| ЕГАИС                        | Отчет о списании алкогольной продукции |                                                   |  |  |  |
|------------------------------|----------------------------------------|---------------------------------------------------|--|--|--|
| Непринятые<br>документы      | Дата начала                            | 108<br>108                                        |  |  |  |
| Ожидание ответа<br>ЕГАИС     | Дата окончания                         |                                                   |  |  |  |
| Проведено в ЕГАИС            | 10-1                                   |                                                   |  |  |  |
| Ошибка ЕГАИС                 | Юр. лицо                               | · · · · · · · · · · · · · · · · · · ·             |  |  |  |
| Проверка ЕГАИС               |                                        | <ul> <li>Сформировать отчет о списании</li> </ul> |  |  |  |
| Остатки ЕГАИС                |                                        |                                                   |  |  |  |
| Акты списания                |                                        |                                                   |  |  |  |
| Акты постановки на<br>баланс |                                        |                                                   |  |  |  |
| АлкоЖурнал                   |                                        |                                                   |  |  |  |
| Акт сверки                   |                                        |                                                   |  |  |  |
| Отчет о списаниях 🛛 🔫        |                                        |                                                   |  |  |  |
| ВЕГАИС                       |                                        |                                                   |  |  |  |
| Прайс-листы                  |                                        |                                                   |  |  |  |

В таких ситуациях мы рекомендуем пометить любым удобным для вас способом проблемные бутылки и реализовывать их в первую очередь <u>без сканирования на списание</u>.

Ваше реальное количество в баре не влияет на остатки ЕГАИС, сравниваем только в системе Docsinbox. Если же количество в остатках ЕГАИС больше чем получилось просканировать в инвентаризацию, и при сканировании вы получаете ошибку "Нет на остатках", необходимо обратиться в службу нашей технической поддержки.